| REPUBLIQUE TUNISIENNE<br>Ministère de L'Éducation et de la Formation<br><b>L-S MHAMDIA</b><br>****** | <b>Epreuve</b> : TIC / Durée : 2H |
|----------------------------------------------------------------------------------------------------|-----------------------------------|
|                                                                                                    | Classe : 4SI                      |
|                                                                                                    | Enseignant : Bassem Guetif        |
| Devoir de Synthèse N°2                                                                               | A-S : 2008/2009                   |

Tout fichier que vous enregistrerez en dehors des emplacements adéquats (votre dossier de travail) ne sera ni recherché, ni pris en compte et sera systématiquement détruit.

Le sujet consiste à développer un site Web présentant le service du jeu sur Internet Games On-line.

Un candidat peut s'inscrire en ligne en remplissant un formulaire se trouvant dans le site. Chaque inscrit peut utiliser les applications en faisant entrer son nom et son prénom dans les champs appropriés.

## Travail demandé :

1- Créer un dossier ayant comme nom "Nom\_prénom\_DS2" dans le dossier Bac2009.

Enregistrer au fur et à mesure votre travail dans ce dossier.

2- Créer le jeu de cadres suivant :

| Cadre 1                                                                                           | Cadre2       | Cadre 3            |                                |
|---------------------------------------------------------------------------------------------------|--------------|--------------------|--------------------------------|
| <ul> <li>Applications</li> <li>Calculatrice</li> <li>Catégories</li> <li>Mention élève</li> </ul> | COMMENTAIRES | Games<br>"Image de | <b>On-line</b><br>votre choix" |
| Cadre 4                                                                                           |              | Cadre 5            |                                |
| INSC                                                                                              | RIPTION      |                    |                                |
| Nom                                                                                               |              | Opérateurs         | intitulé                       |
| ivom.                                                                                             |              | +                  | Addition                       |
| Prenom:                                                                                           |              | -                  | Soustraction                   |
| E-mail:                                                                                           |              | *                  | Multiplication                 |
|                                                                                                   |              | /                  | Division                       |
| Login:                                                                                            |              |                    |                                |
| Password:                                                                                         |              |                    |                                |
| Confirmer:                                                                                        |              |                    |                                |
| Valider Annuler                                                                                   |              |                    |                                |

 Le cadre 1 contient les liens faisant appel aux pages "calc.html", "cat.html" et "mention.html" qui doivent s'afficher dans le cadre 1. • Les trois pages "*calc.html* ", "*cat.html* " et "*mention.html* " sont décrites dans le tableau suivant :

| calc.html                                                                                  | cat.html                | mention.html       |
|--------------------------------------------------------------------------------------------|-------------------------|--------------------|
| Calculatrice                                                                               | Catégories joueurs      | Mention élève      |
| Entrer deux entiers:                                                                       | Entrer l'age du joueur: | Entrer la moyenne: |
| Calculer la somme<br>Calculer la Différence<br>Calculer le produit<br>Calculer la division | Catégorie joueur        | Mention élève      |
| Inscription                                                                                | Inscription             | Inscription        |

Chacune des trois pages comportera un lien "*Inscription*" permettant l'affichage, dans le cadre 1, de la page "*inscription.html*" ayant les forme et description suivantes :

- Le clic sur le bouton Calculer la somme permet d'afficher la somme des deux entiers introduit à partir du clavier
- Le clic sur le bouton Calculer la différence permet d'afficher la différence.
- Le clic sur le bouton Calculer le produit permet d'afficher le produit.
- Le clic sur le bouton Catégorie joueurs permet d'afficher la catégorie des joueurs suivant l'age.
  10-11 ans: Ecole / 12-13 ans: Minime / 14-16 ans : junior/ 17 ans et plus : Sunior.
  Le clic sur le bouton Mention élève permet d'afficher la mention des élèves

Le clic sur le bouton Mention élève permet d'afficher la mention des élèves suivant la moyenne:

[10,12[: Passable / [12,14[: A.bien / [14-16[: Bien/ [16-18[: T.bien/ 18 et plus: Excellent.

**N.B** : Le style d'écriture, les couleurs des textes et les fonds des pages sont laissés au libre choix du candidat. Toutefois, ces opérations sont importantes dans l'évaluation du site.

## Grille d'évaluation :

| Questions                                                          | Nbre de points |
|--------------------------------------------------------------------|----------------|
| Création du dossier de travail et enregistrement dans Bac2009      | 1              |
| Réalisation du site (cadres, pages, liens, formulaires, harmonie,) | 7              |
| Mise en forme                                                      | 3              |
| Exécution applications                                             |                |
| - Calculatrice                                                     | 4              |
| - Catégories joueurs                                               | 2.5            |
| - Mention élève                                                    | 2.5            |